## JEDÁLEŇ-STRAVNÍCI – Pokyny k závierke školského roka

## PRÍPRAVA

Ročná závierka sa prevádza v tomto module v mesiaci august. Od klasickej závierky sa líši tým, že pri tejto závierke je možné vyradiť stravníkov, ktorí opúšťajú školu. Pre týchto stravníkov je potrebné, aby koncom mesiaca august mali nulový zostatok! V opačnom prípade ich nebude možné vyradiť zo zoznamu a prevezmú sa do ďalšieho školského roka!

Nulový zostatok znamená, že stravník ku koncu mesiaca august nemá žiadne preplatky a nedoplatky voči škole. Má zaplatené skutočne toľko, koľko prestrávil.

Nulový zostatok je možné skontrolovať v zozname stravníkov cez voľbu /Stravované osoby /Evidenčné karty pod stĺpcom Zostatok, alebo na tlačovej zostave výkazu stravovaných osôb pod stĺpcom Konečný stav.

V prípade, že je potrebné vyradiť stravníka a tento stravník má nedoplatok (kladná hodnota), alebo preplatok (záporná hodnota), je možné pre neho vytvoriť mimoriadny poplatok (voľba /Poplatky a pravým tlačidlom myši /Pridať mimoriadny poplatok). Po uložení poplatku tento doklad dostane svoj variabilný symbol (VS). Poplatok sa uhrádza podobne ako ostatné poplatky cez voľbu Platby s príslušným VS. Po skončení tejto akcie by stravník mal mať ku koncu obdobia zostatok nulový.

Spustenie závierky je doporučené až po skontrolovaní a prípadnej úprave zostatkov u stravníkov, ktorých sa to týka!

## ZÁVIERKA

Ročná závierka sa spúšťa sa cez voľbu /Služby /Závierka obdobia a šk.roka. Počas závierky sa používateľovi zobrazí zoznam všetkých stravníkov na dvoch záložkách:

- 1. Karty Výber na prevod
- 2. Karty Automaticky prevedené

Do druhej záložky budú zaradený stravníci, ktorí sa automaticky prevezmú do ďalšieho mesiaca, vzhľadom na to, že zostatok u nich nebude nulový. Prvá záložka bude obsahovať stravníkov, ktorí budú mať nulový zostatok a teda používateľ ich môže vyradiť zo zoznamu na ďalší školský rok. Označiť stravníkov na vyradenie je možné previesť jednoduchým spôsobom, je potrebné u nich odstrániť fajku v stĺpci Prevod.

Po úspešnom dokončení závierky program používateľovi otvorí nový školský rok 2024-25 a teda nové obdobie 09.2024. Stravníci, ktorí boli vyradení zoznamu pri závierke, už v zoznamoch by sa nemali nachádzať!

V prípade nejasností volajte na t.č. 047/4830835

Ladislav Lenický